## HOW TO SHOP WITH AMAZON SMILE IN 3 EASY STEPS

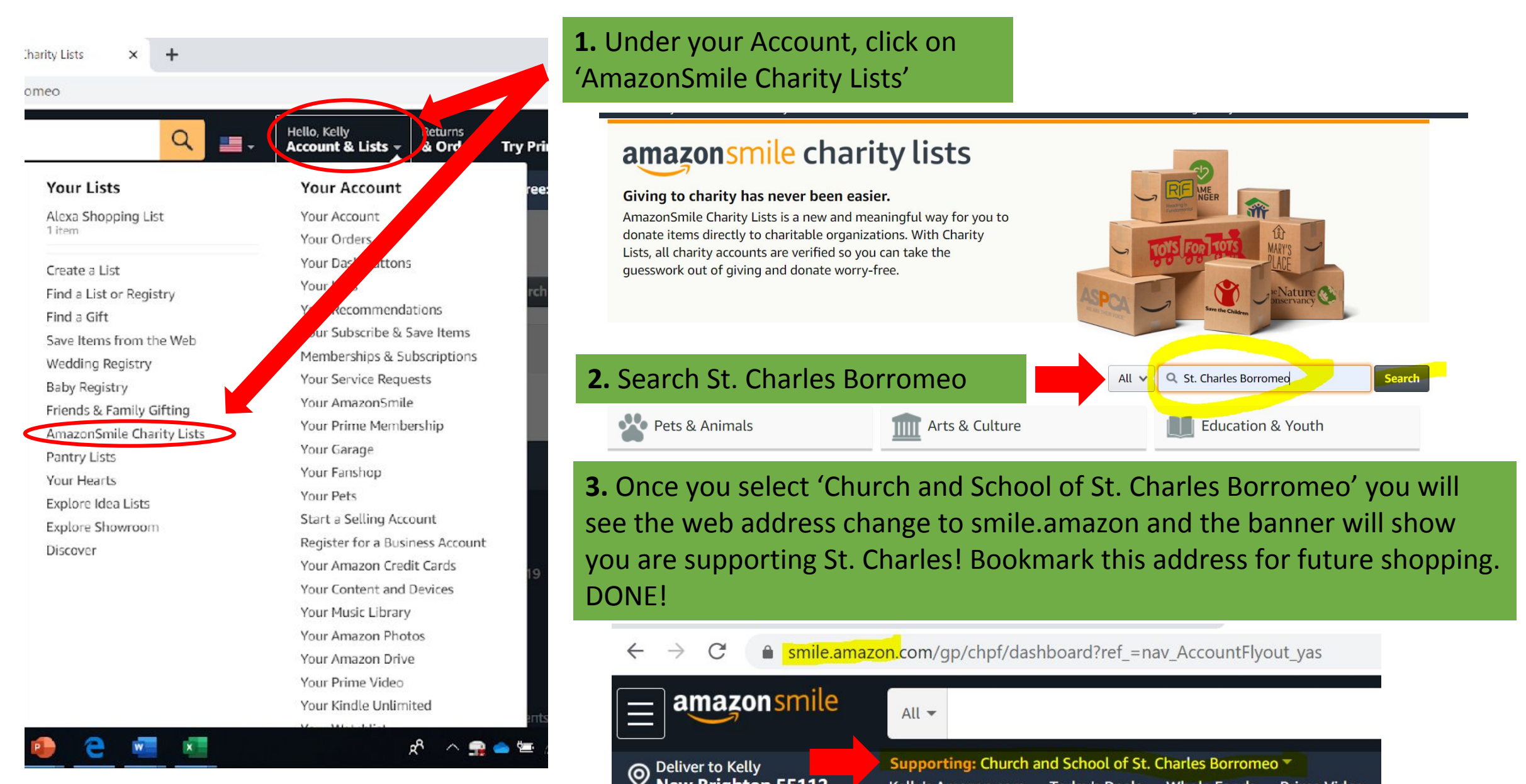

New Brighton 55112

Kelly's Amazon.com Today's Deals Whole Foods Prime Video